## How to send a license-request – please follow the steps

## 1) Open the CodeMeter Control Center

The Control Center is installed on your PC if you received it from Simi. If you installed the Simi software by yourself it is also installed when you chose to install the Wibu drivers.

To find the programme, please click the Windows START button and type "control center" into the search field on the bottom.

| Programme (3)                           |  |
|-----------------------------------------|--|
| 🕞 CodeMeter Control Center              |  |
| S CodeMeter Control Center              |  |
| 🔯 Intel® Control Center                 |  |
| Dokumente (19)                          |  |
| 📋 warnings.txt                          |  |
| ChiffreGUI.java                         |  |
| WupiCalculatorDlg.cpp                   |  |
| CmHipDlg.cpp                            |  |
| Microsoft Outlook (126)                 |  |
| 🖂 AW: Expiration of SIMI MOTION license |  |
| A RE: Expiration of SIMI MOTION license |  |
| RE: Expiration of SIMI MOTION license   |  |
| Dateien (48)                            |  |
| 🍕 Motion_324_loan.zip                   |  |
| 💐 vista_tools_icons.zip                 |  |
| 📄 linkpanelcategories.xml               |  |
|                                         |  |
| ₽ Weitere Ergebnisse anzeigen           |  |
| control center × Herunterfahren +       |  |
|                                         |  |

This is the view you should see afterwards:

| CodeMeter Kontrollzentrum                                  | CALL CONTRACTOR                                | ×        |
|------------------------------------------------------------|------------------------------------------------|----------|
| <u>Datei</u> A <u>k</u> tion <u>A</u> nsicht <u>H</u> ilfe |                                                |          |
| Lizenz Ereignisse Ausleihe                                 |                                                |          |
| CmStick/M<br>1-2550829                                     | Name:                                          |          |
|                                                            | Serien-Nr.: 1-2550829                          |          |
|                                                            | Version: CmStick/M 2.00.903                    | 6        |
|                                                            | Kapazität: 97 % frei (58360 Bytes)             |          |
|                                                            | Status: 🔘 🚱 Deaktiviert                        |          |
|                                                            | O Aktiviert solange angeschlosse               | n        |
|                                                            |                                                |          |
|                                                            | Lizenzaktualisierung Auswerfen Kennwort ändern |          |
| CodeMeter ist gestartet.                                   |                                                | WebAdmin |

## 2) Please click "License update"

## This should open the CodeMeter Activation Service Assistent:

| CmrAS Assistent |                                                                                                    |
|-----------------|----------------------------------------------------------------------------------------------------|
| ~               | Willkommen beim CmFAS Assistenten!                                                                                                    |
| <b>P</b>        | Der CodeMeter Field Activation Service (CmFAS) Assistent unterstützt Sie beim Hinzufügen,<br>Ändern und Löschen von Lizenzen im Lizenzverwaltungssystem CodeMeter.                                                                                                    |
|                 | Mit dem CmFAS Assistenten können Sie Lizenzanfragen erzeugen, die Sie z.B. per Email an den<br>Hersteller der Software schicken können. Sie können die erhaltenen<br>Lizenzaktualisierungsdateien mit dem CmFAS Assistenten in Ihre Lizenzverwaltung einspielen und<br>dem Hersteller das Einspielen mittels einer Quittung bestätigen. |
|                 |                                                                                                    |
|                 |                                                                                                    |
|                 |                                                                                                    |
|                 |                                                                                                    |
|                 |                                                                                                    |
|                 |                                                                                                    |
|                 |                                                                                                    |
|                 | < <u>Z</u> urück <u>W</u> eiter > <u>H</u> ilfe                                                                                                    |
|                 |                                                                                                    |

3) Click on "go on".

4) Now you are asked to choose an action – please keep the selection and go on.

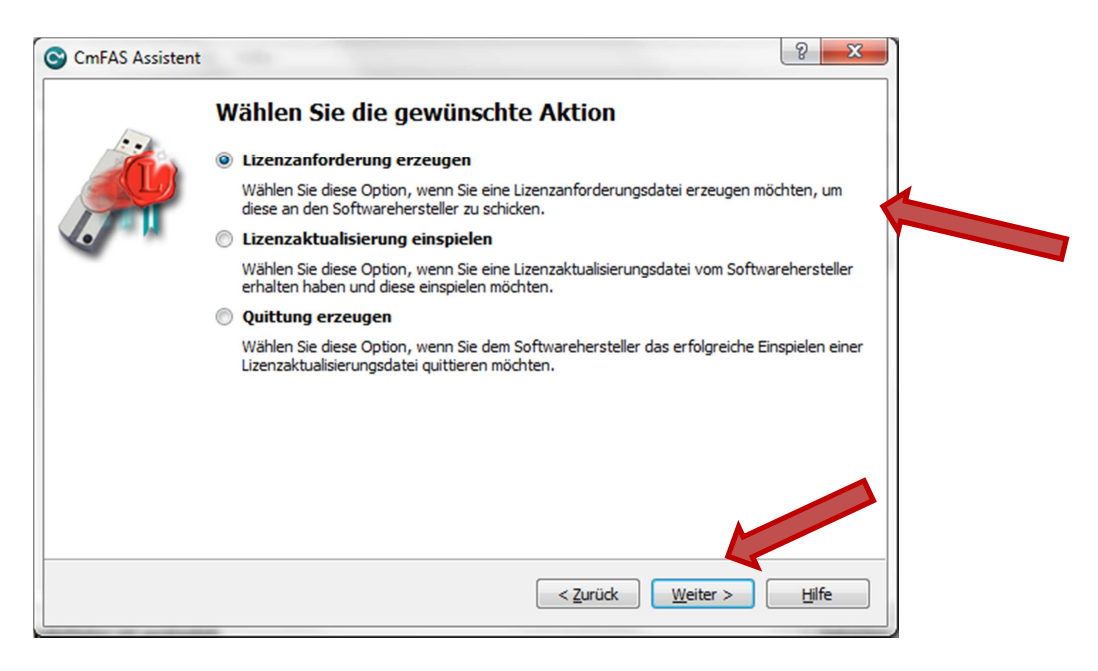

5) Afterwards the assistent asks you to select an option. Please keep the selection to update existing license and go on.

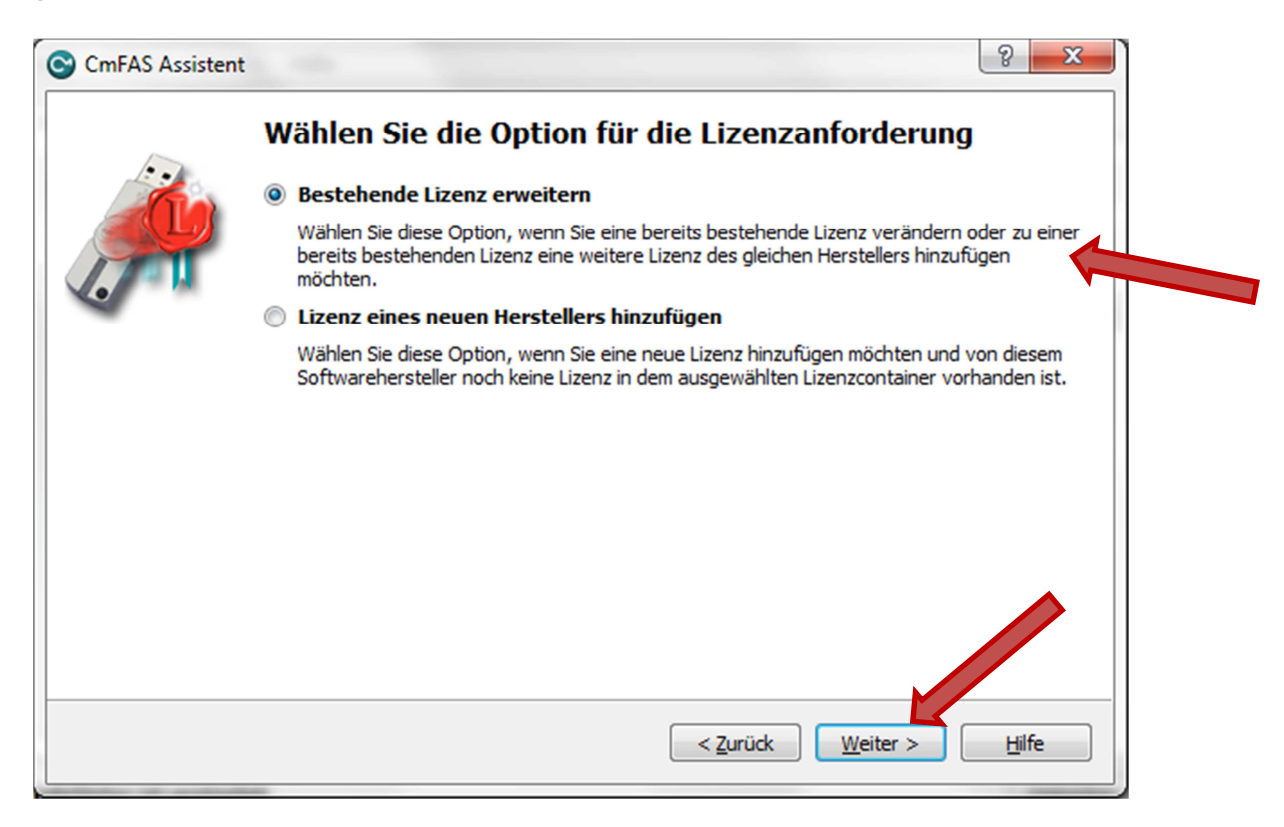

6) Next you need to select the software. Please keep the selection for Simi SFirm Item (101918) and go on.

| CmFAS Assistent |                                                                                                    |
|-----------------|----------------------------------------------------------------------------------------------------|
|                 | Wählen Sie den Softwarehersteller                                                                                                    |
|                 | Wählen Sie den Softwarehersteller, an den Sie die Lizenzanforderungsdatei schicken möchten.   Der Hersteller sieht nur die Daten, die Sie hier auswählen. Sie können damit sicherstellen, dass der Hersteller nicht sieht, welche Lizenzen Sie von anderen Anbietern besitzen. |
|                 | < <u>Z</u> urück <u>W</u> eiter > <u>H</u> ilfe                                                                                                    |

- 7) A file is being created. ("\*.WibuCmRac")
- 8) Choose a place to save the file.
- 9) Send the file to Simi (service@simi.com).
- 10) Later on you will receive another file back from us, which you just have to DoubleClick to read it into the software.